#### Débloquer ses pop-ups sur Mozilla Firefox

### Etape 1 :

En haut à droite de votre navigateur, cliquer sur l'onglet menu de Mozilla (icône avec 3 barres parallèles).

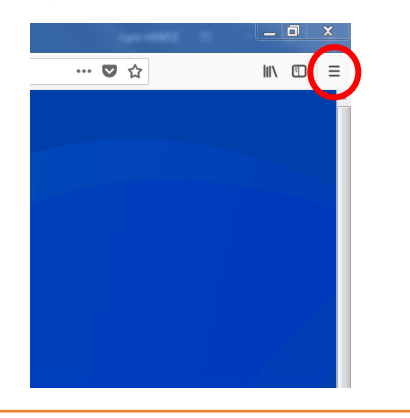

## Etape 2 :

Dans le menu déroulant qui s'affiche, cliquer sur 'Options'.

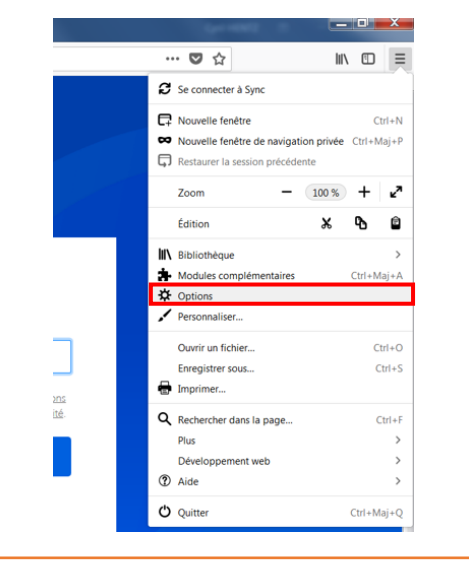

#### Etape 3 :

gauche.

L'onglet options s'ouvre. Cliquer sur le menu 'Vie privée et sécurité' dans la colonneptdes Internet

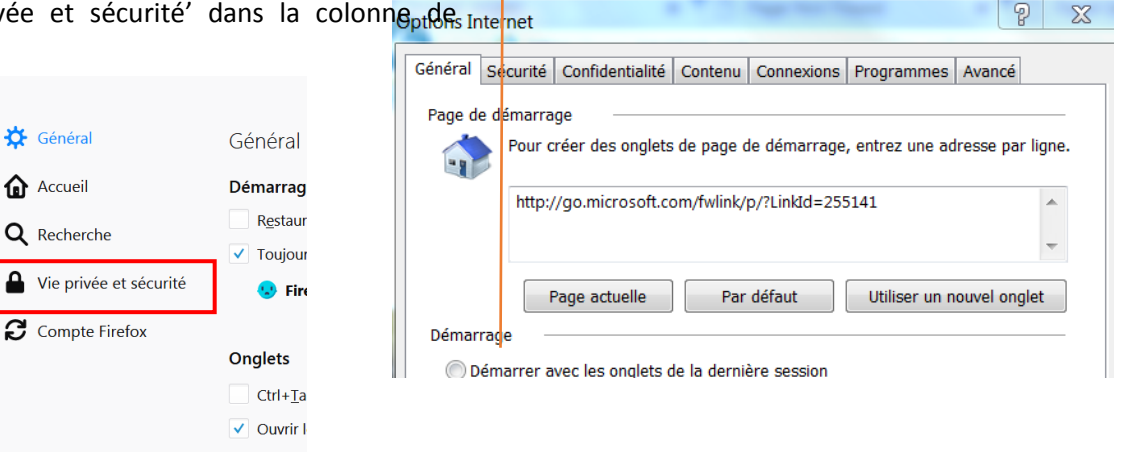

## Etape 4 :

Sur la partie du milieu descendre jusqu'à la partie 'permissions' et décochez la case 'bloquer les fenêtres popup'.

| Pe | rmissions                                                                             |                     |
|----|---------------------------------------------------------------------------------------|---------------------|
| 0  | Localisation                                                                          | Paramètres          |
|    | Caméra                                                                                | Paramètres          |
| Ā  | Microphone                                                                            | Paramètres          |
| Ę  | Notifications En savoir plus                                                          | P <u>a</u> ramètres |
|    | Arrêter les notifications jusqu'au redémarrage de Firefox                             |                     |
| •  | Bloquer les fenêtres popup                                                            | Exceptions          |
| •  | Prévenir lorsque les sites essaient d'installer des modules complémentaires           | Exceptions          |
|    | Empêcher les services d'accessibilité d'avoir accès à votre navigateur En savoir plus |                     |
|    |                                                                                       |                     |

# Etape 5 :

La case est décochée. C'est ok, les pop-ups sont activés.

| Microphone                                                                  | Р |
|-----------------------------------------------------------------------------|---|
| Representation In Savoir plus                                               | Р |
| Arrêter les notifications jusqu'au redémarrage de Firefox                   |   |
| Bloquer les fenêtres popup                                                  | E |
| Prévenir lorsque les sites essaient d'installer des modules complémentaires | E |